# Datasheet- Data Logger HTS-300C

## Specifications:

| Parameters              | Specifications                                                  |
|-------------------------|-----------------------------------------------------------------|
| Model No.               | HTS-300C                                                        |
| Supply Voltage          | 7V-24V DC/2A<br>(Reverse Polarity Protection: Yes)              |
| MCU                     | Atmel ARM Cortex M0+ 32 bit                                     |
| GSM /GPRS               | Quad Band 850/900/1800/1900 MHz GPRS Mobile Station<br>Class B  |
| Storage                 | Micro SD card (SDHC)(Optional)<br>Support up to 4 GB Card       |
| USB Interface           | Inbuilt Micro USB 2.0<br>(Used for Device Configuration)        |
| RS-485 Interface        | Support Standard Modbus protocol to read parameters of Inverter |
| LED indication          | Data transmission status Connectivity                           |
| Ambient Temperature     | $0^{\circ}$ C to $60^{\circ}$ C                                 |
| Data Protocol           | Support HTTP/HTTPS                                              |
| Basic SMS Configuration | Yes Supported                                                   |

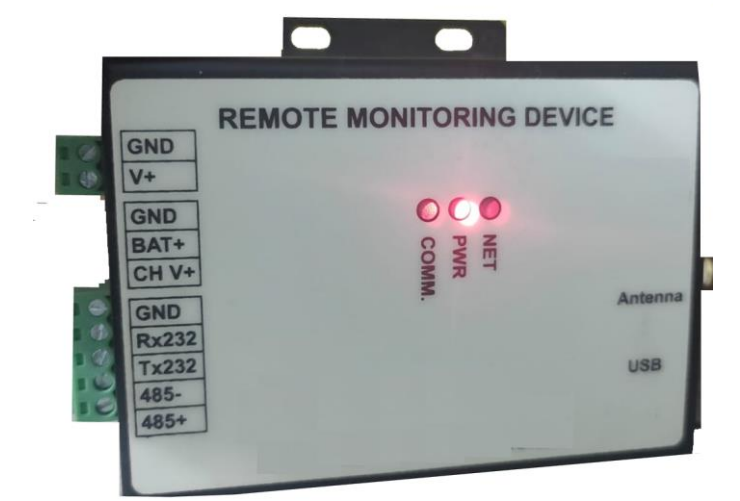

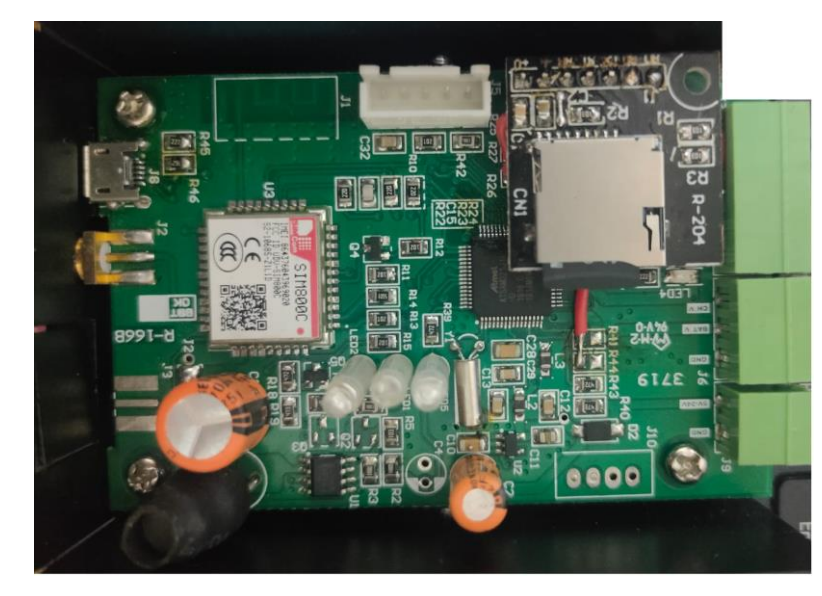

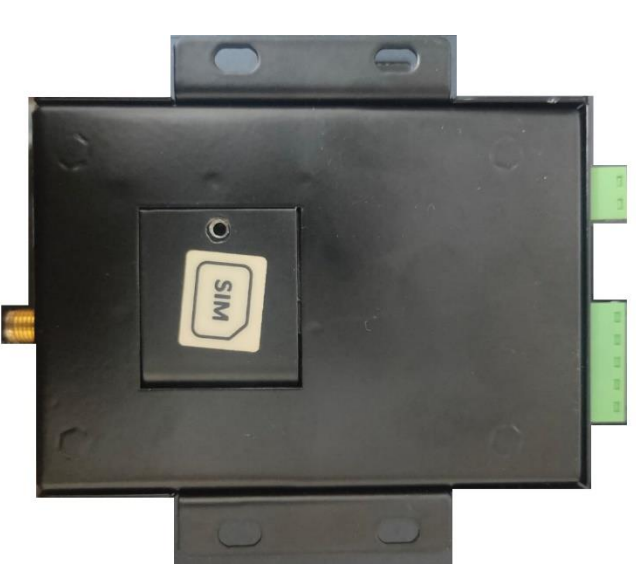

#### **Data Format: Json**

```
{
 "device_type": "3acf237d",
 "device_name": "3acf237d1",
 "device id": "66b34859a1",
 "date": "22/02/2022",
 "time": "22:39:39",
 "time_zone": "Europe/London",
 "latitude": "0",
 "longitude": "0",
 "software_ver": "B6.60",
 "signal_strength": "2",
 "valid": true,
 "data": {
  "1": 512,
  "2": 0,
  "3": 0,
  "4": 0,
  "5": 512,
  "6": 0,
  "slave_id": "1"
}
ļ
```

#### **Device Configuration**

RMU required configuration while using for the first time. It will be configured through PC/OVER THE AIR.

1) Slave Generator Screen: In this screen you can configure Slave device (which is support standard Modbus protocol) like On grid inverter, Weather Unit etc. You have the flexible setting option for Modbus parameters like Modbus address, datatype, Function code, Multiplier factor.

| slave | Generator Device | e Generator Connectio | D<br>n Configure Tin | EVICE CONFIG | URATOR V1.0<br>PN |           |                   |   |        |               | - (3 ) |
|-------|------------------|-----------------------|----------------------|--------------|-------------------|-----------|-------------------|---|--------|---------------|--------|
| De    | eviceID : 201902 | 20002 SlavelD :       | 1 ~                  | DeviceType : | pump              | DeviceNa  | me : gd100_1      |   | Mode : | RTU           | ×      |
|       | EN               | ParameterNar          | ne Parar             | neterAddress | Paramete          | rDataType | ParameterValueTyp | e | Parame | terMultiplier | ^      |
|       |                  | control command       | 4096                 |              | uint16_ba         | ~         | HoldingRegister   | ~ | 1      |               |        |
| -     |                  | invt status           | 4097                 |              | uint16_ba         | ~         | HoldingRegister   | ~ | 1      |               |        |
|       | Z                | output freq           | 12288                |              | uint16_ba         | ~         | HoldingRegister   | ~ | 0.01   |               |        |
|       |                  | Ref. freq             | 12289                |              | uint16_ba         | ~         | HoldingRegister   | ~ | 0.01   |               |        |
|       |                  | DC Voltage            | 12290                |              | uint16_ba         | ~         | HoldingRegister   | ~ | 0.01   |               |        |
|       | V                | o/p voltage           | 12291                |              | uint16_ba         | ~         | HoldingRegister   | Ŷ | 1      |               |        |
|       | V                | o/p current           | 12292                |              | uint16_ba         | ~         | HoldingRegister   | Ý | 0.1    |               |        |
|       | M                | RPM                   | 12293                |              | uint16_ba         | ~         | HoldingRegister   | ~ | 1      |               |        |
|       |                  | output P              | 12294                |              | uint16_ba         | ~         | HoldingRegister   | ~ | 0.1    |               |        |
|       |                  | para 0                | 0                    |              | uint16_ab         | ~         | HoldingRegister   | ~ | 1      |               |        |
|       | V                | para 1                | 1                    |              | uint16_ba         | ~         | HoldingRegister   | ~ | 1      |               |        |
|       |                  | para 2                | 2                    |              | uint16_ba         | ~         | HoldingRegister   | ~ | 1      |               |        |
|       |                  | para 3                | 3                    |              | uint16_ba         | ~         | HoldingRegister   | ~ | 0.01   |               |        |
|       |                  | para 4                | 4                    |              | uint16_ba         | ~         | HoldingRegister   | ~ | 0.01   |               |        |
|       | V                | para 5                | 5                    |              | uint16_ba         | ~         | HoldingRegister   | ~ | 0.01   |               |        |
|       | Z                | para 6                | 6                    |              | uint16_ba         | ~         | HoldingRegister   | ~ | 0.01   |               |        |
|       | 1<br>1<br>1      | para 7                | 7                    |              | uint16_ba         | ~         | HoldingRegister   | ~ | 1      |               |        |
|       |                  | para 8                | 8                    |              | uint16 ba         | ~         | HoldingRegister   | ~ | 1      |               | ~      |
|       |                  | GENERATE SLA          | VE                   |              | LO                | AD SLAVE  |                   |   | CL     | EAR           |        |

### 2) Device Configuration Screen:

You can easily configure up to 10 nos. or more Modbus supported device, All Device separately add with unique device identification no. and communication address.

You have to set following parameters in this screen.

- Primary URL (eg. https://trackso.in/8080)
- Log interval in seconds
- Slave comm. Address
- Mode RTU/Ascii

After Setting all parameters you can generate parameter file (Json format) which will save for future use.

|          |        |           | DEVICE                                                   |               | N V I.U       |            |            |      |    |
|----------|--------|-----------|----------------------------------------------------------|---------------|---------------|------------|------------|------|----|
| enerator | Device | e Generat | or Connection Configure Time Zone                        | e and APN     |               |            |            |      |    |
|          |        |           |                                                          |               |               |            |            |      |    |
|          |        |           |                                                          |               |               |            |            |      |    |
|          |        |           |                                                          |               |               |            |            |      |    |
|          | 1      |           |                                                          |               |               |            |            | -    |    |
|          |        |           | Log Interval(seconds) :                                  | 120           |               |            | 19         | ~    |    |
|          |        |           | Primary URL :                                            | https://iot.g | juru.in:8080  |            |            |      |    |
|          | -      |           | 0                                                        | 1             |               |            |            |      |    |
|          |        |           | Secondary URL :                                          |               |               |            |            |      |    |
| SR. No.  | EN     | Browse    | File Name                                                | DeviceID      | DeviceSlaveID | DeviceType | DeviceName | Mode | _  |
| 1        |        | *****     | C:\Users\Chetan\Desktop\Configuration\CHF100A.dscptr     | 2019020002    | 1 ~           | ритр       | gd100_1    | RTU  | ~  |
| 2        |        | []        | C:\Users\Chetan\Desktop\Configuration\GoodWE_INVT.dscpt  | 2019030016    | 2 ~           | invtr      | goodwe     | RTU  | 39 |
| 3        |        |           | C:\Users\Chetan\Desktop\Configuration\invt.dscptr        | 2019020005    | 3 ~           | invtr      | invt       | RTU  | ~  |
| 4        |        |           | C:\Users\Chetan\Desktop\Configuration\Weather_HTS500.dsc | 2019030001    | 4 ~           | weather    | HTS500     | RTU  | ~  |
| 5        |        |           | C-\Users\Chetan\Desktop\Configuration\wether_unit.dscptr | 2019030001    | 5 ~           | weather    | HTS500     | RTU  | ~  |
| 6        |        |           |                                                          |               | 1 ~           |            |            | RTU  |    |
| 7        |        |           |                                                          |               | 1 ~           |            |            | RTU  |    |
| 8        |        |           |                                                          |               | 1 ~           |            | 1          | RTU  | ~  |
| 9        |        |           |                                                          |               | 1 ~           |            |            | RTU  | ~  |
| 10       |        |           |                                                          |               | 1 ~           |            | ]          | RTU  | ų  |
|          |        |           |                                                          |               | 10%           |            |            |      |    |

**3)** Connection Screen: After Generating Device file (Json format), you can connect RMU with PC/laptop via USB & set proper Port connection, Baud rate, Parity bit & Stop bits.

| 5               |                  |            |           | DEVICE CONFIG   | GURATOR V | 1.0      |    |   |  | - 0 X |
|-----------------|------------------|------------|-----------|-----------------|-----------|----------|----|---|--|-------|
| Slave Generator | Device Generator | Connection | Configure | Time Zone and A | APN       |          |    |   |  |       |
|                 |                  |            |           |                 |           |          |    |   |  |       |
|                 |                  |            |           |                 |           |          |    |   |  |       |
|                 |                  |            |           |                 |           |          |    |   |  |       |
|                 |                  |            |           |                 |           |          |    |   |  |       |
|                 |                  |            |           |                 |           |          |    |   |  |       |
|                 |                  |            |           |                 |           |          |    |   |  |       |
|                 |                  |            |           |                 |           |          |    |   |  |       |
|                 |                  |            | Co        | mPort :         |           |          | ~  | 0 |  |       |
|                 |                  |            | Bau       | idRate :        |           | 115200   | ~  |   |  |       |
|                 |                  |            | P         | arity :         |           | None     | ~  |   |  |       |
|                 |                  |            | Sto       | opBits :        |           | One      | ~  |   |  |       |
|                 |                  |            | Co        | onnect          |           | DisConne | ct |   |  |       |

**4) Configure Screen:** When Device will connect with PC/Laptop, you can download configure file (.Json) to RMU.

Further you have option to set Non-SSL/ SSL connection & authorization key.

|        | Erase Flash                  | Start Addre   | ess(Hex) | End A  | ddress(Hex) |          |
|--------|------------------------------|---------------|----------|--------|-------------|----------|
|        |                              | 00000         |          | FFFFF  |             |          |
| Browse | File Name                    |               | Addres   | s(Hex) | Size(Hex)   | Download |
|        | :\Users\Chetan\Desktop\Confi | guration\10gc | 00000    | 2CB88  |             |          |
|        |                              |               |          |        |             |          |
|        | SSL Conne                    | ction         |          |        |             |          |
|        | KEY Supp                     | ort           |          |        |             |          |
|        |                              |               |          |        |             |          |
|        | KEY Nam                      | e:            |          |        |             |          |
|        | KEY Nam<br>KEY Valu          | e:            |          |        |             |          |

DEVICE CONFIGURATOR V1.0

# 5) Wi-Fi Network Setup Tool:

Slave Generator Device Generator Connection Configure Time Zone and APN

| <u>8</u>                  |                    |           | DEVICE CONFIGURATOR V1.0 | - 3 X |
|---------------------------|--------------------|-----------|--------------------------|-------|
| Slave Generator Device Ge | nerator Connection | Configure | Time Zone and APN        |       |

| Time Zone :                        | (UTC+05:30) Chen | inai, Kolkata, I | Mumbai, New Dell | hi ~ |
|------------------------------------|------------------|------------------|------------------|------|
| tz Database Time Zone :            |                  | Asia/ł           | Kolkata          |      |
| UTC Offset :                       | HH:              | 5                | MM :             | 30   |
| READ ALL                           |                  | WRIT             | EALL             |      |
|                                    |                  |                  |                  |      |
|                                    | internet         | •                |                  |      |
| APN :                              | internet         | t                |                  |      |
| APN :<br>User Name :               |                  | t                |                  |      |
| APN :<br>User Name :<br>Password : |                  | t                |                  |      |

### **SMS Commands**

Restart: SYSRST

Set APN by SMS: SETAPN, APN, USER\_NAME, USER\_PASSWORD